## 見守りユーザーコードの取得方法 (ルピナスのタブレットを操作)

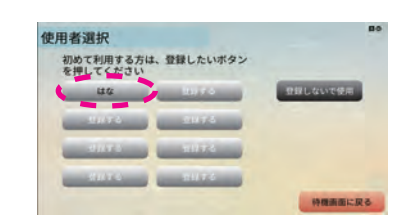

 使用者選択画面で見守りたいルピナス 使用者(見守りユーザー)を選択して ください。

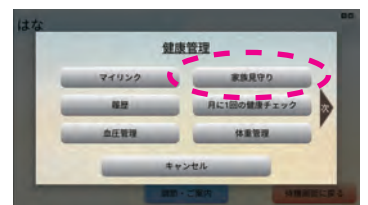

【3】<家族見守り>ボタンを押してください。

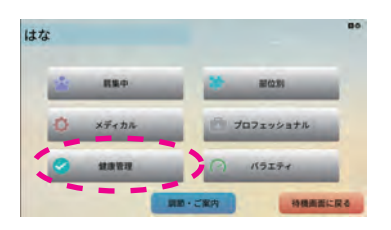

【2】メインメニュー画面の<健康管理> ボタンを押してください。

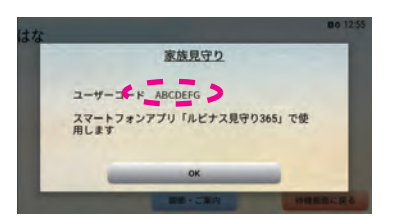

【4】ユーザーコードが表示されますので、 このコードを ⑤ 見守りユーザー 登録画面に入力してください。 複数の見守りユーザーを登録する 場合は、見守りユーザー毎に 「見守りユーザーコード」を発行して 登録する必要があります。

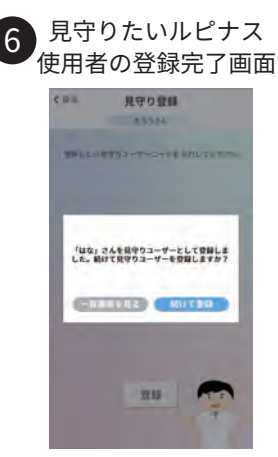

見守りたいルピナス使用者 (見守りユーザー)は続けて登録 することができます。 複数の見守りユーザーを登録する 場合は、登録を続けてください。

見守りユーザーの登録を終了する 場合は、<一覧表示に戻る>ボタン を押してください。 登録済みの見守りユーザーを 確認することができます。

0120 - 907 - 534

(受付時間 土・日・祝を除く平日 9:00~17:00)

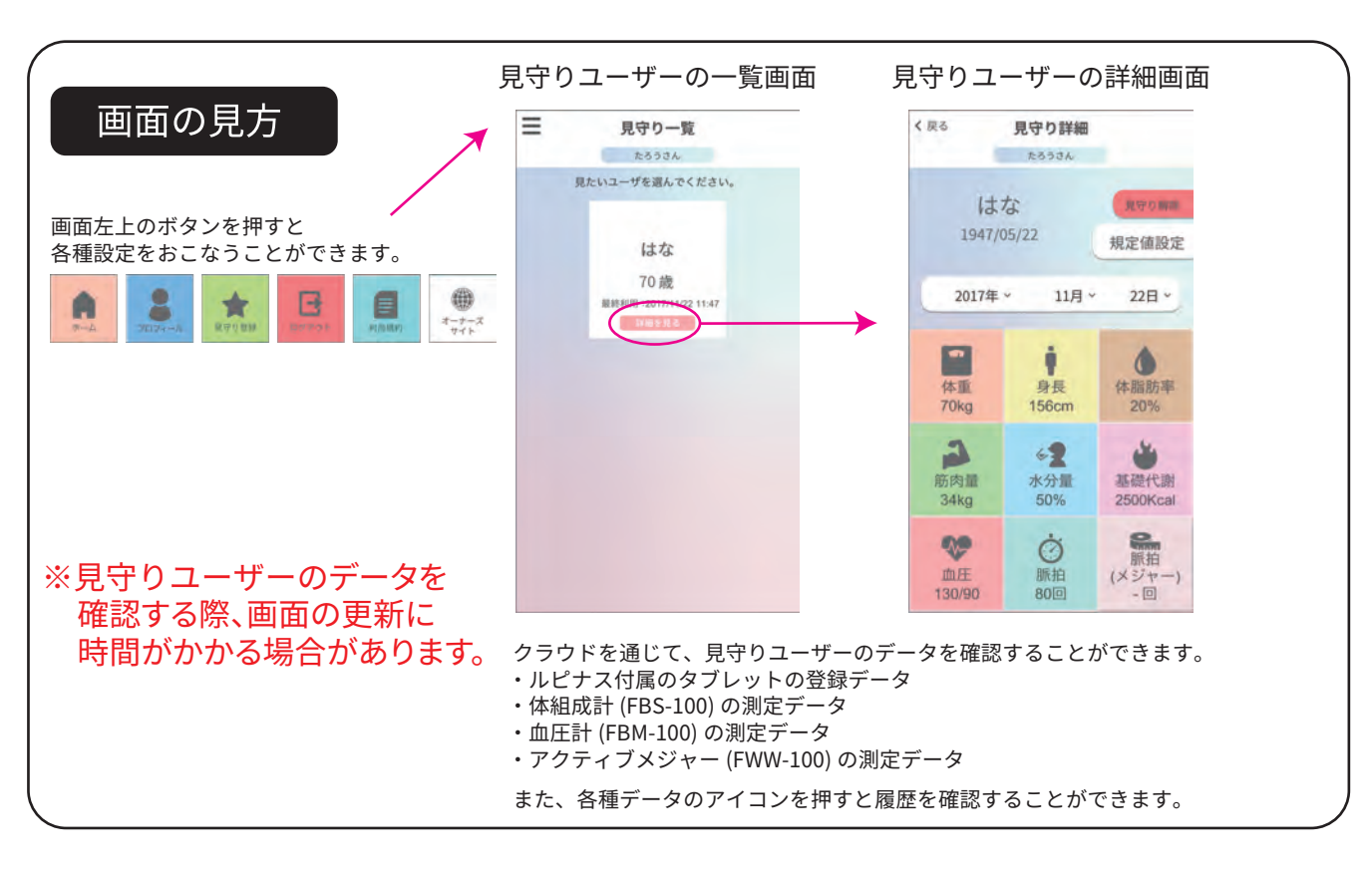

●お問い合わせ窓口 ご不明点がありましたらルピナスサポートセンターまでお問い合わせください。